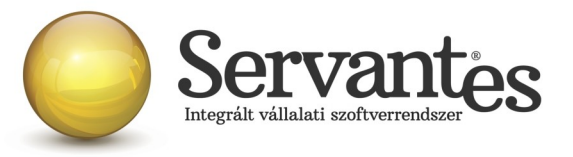

# Kedves Ügyfelünk!

### Ezúton szeretném tájékoztatni Önt az XL Bér modul legújabb frissítéséről:

# A legújabb verziója az 1.118 (7) az internetről letölthető a levél végén található link segítségével

### Változások, bővítések az XL Bér programban:

### Alapadatokkal kapcsolatos módosítások:

Alapadatok / Cég alapadatok../ Cég törzsadatok, beállítások / Adatátadási beállítások / ÁNYK / xx58 fül

Új mező: "Szakképzési hozzájárulás megállapítási kötelezettségem nincs" beállítások az 58-as bevalláshoz

A 1658-as HAVI BEVALLÁS 1658-as bevallás NY lapján a 6. blokkhoz kapcsolódóan a "Szakképzési hozzájárulás megállapítási kötelezettségem nincs" beállítással jelölhető, ha az egyéni vállalkozónak nincs szakképzési hozzájárulás megállapítási kötelezettsége.

## Adatátadással kapcsolatos módosítások:

#### Adatátadás / ÁNYK (ABEV) export / xx08 import fájl

**Módosítás:** FONTOS! Szeretnénk felhívni a figyelmüket a 1608A 02-03 lap 173. sor c) mezőjének ellenőrzésére. A tesztelések során tapasztaltuk azt a jelenséget, hogy a 1608-as bevallás 1608A 02-03- as lapján 173. sor c.) mezőben az ezer forintra kerekített összeg mező nem valós adatokat tartalmazott a családi járulékkedvezmény kezelése esetén. Ez a mező az ÁNYK program egy automatikusan számított értéke, de ennek ellenére a bérprogramban is módosítást végeztünk el a 173. sor kezelésével kapcsolatban, hogy megfelelő lehessen.

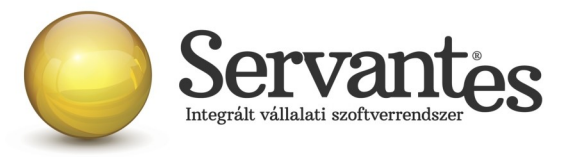

#### Adatátadás / ÁNYK (ABEV) export / xx58 import fájl

Ebben a menüpontban készíthető el a 2016. évben a NAV felé beküldendő 1658-as egyéni vállalkozók járulékbevallása a bérszámfejtési adatok alapján.

#### A 1658-as bevallás átadásának menete a következő:

**1.**/ A 1658-as import fájl elkészítése az *Adatátadás / ÁNYK (ABEV) export / xx58 import fájl* menüponton belül végezhető el.

**2.**/ Első lépésként a **'Dolgozók és Kijelölés'** fülön belül ki kell jelölni az egyéni vállalkozót, akiről a bevallást szeretné elkészíteni.

**3.**/ Az egyéni vállalkozó kijelölését követően a **'Beállítások az importfájlok elkészítéséhez'** fülön belül lehet elindítani az adatok importálását, ahol segítségképpen szintén le van írva az import fájlok előállításának menete. Itt adható meg az elkészítendő fájl útvonala is (Javasolt PÉLDÁUL a C meghajtón létrehozni egy 1658 nevű könyvtárat a fájlok mentéséhez. Ez csak egy ajánlott példa!).

**4.**/ A **'1658** *import fájl elkészítése ÁNYK-s feldolgozásra, továbbításra*' gomb megnyomásával a kijelölt személy tárgyhavi adataival elkészül a megadott útvonalra a 1658 import fájl.

**5.**/ Ezután az **ÁNYK (Abev Java) program megnyitása következik**, melybe az importálás menete a következő:

A 'Szervíz' menüponton belül válassza az 'Egyedi importálás' menüpontot! Itt a 'Hely' felirat mellett választható ki az a könyvtár, ahova a 1658 IMP fájlt elmentette.

Ha kiválasztotta a megfelelő könyvtárat, akkor a nagyobb fehér felületen meg kell jelennie az elkészített 1658 fájloknak, s kiválasztható a megfelelő, melyet importálni szeretne.

Amennyiben kiválasztotta a szükséges fájlt, az megjelenik a **'Fájlnév'** megnevezés mellett, így ellenőrizhető, hogy a kiválasztott könyvtár megfelelő-e.

**FONTOS! A 'Fájltípus'-nál mindenképpen az IMP állományok lehetőség legyen kiválasztva!** Ha ez rendben van, akkor kattintson a **'Megnyitás'** gombra. Ekkor elkezdődik az importálás, melynek eredményeképpen a nyomtatvány automatikusan megjelenik a képernyőn, melyet ezután lehet az ÁNYK program segítségével módosítani, kiegészíteni, ellenőrizni, s végül az Ügyfélkapun beküldeni.

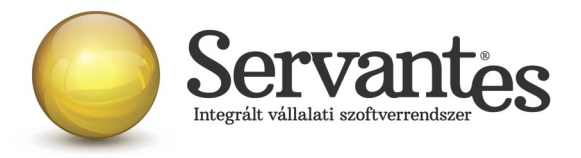

Amennyiben bármilyen további kérdése merül fel, ügyfélszolgálatunk készséggel áll rendelkezésére.

Budapest, 2016.02.09.

Üdvözlettel:

Vidner Eszter szoftvertanácsadó

A Servantes XL Bér legújabb verziója a <u>http://www.servantes.hu</u> web oldalon található. Ezen oldal részletes tájékoztatást nyújt a frissítés folyamatáról is. Amennyiben a frissítéssel kapcsolatos technikai kérdése van hívja ügyfélszolgálatunkat a 06-1-273-3310 telefonszámon.